## **Connecting to Berkeley College wireless on MacBook:**

1. Click the Wi-Fi icon on the menu bar

| * | $\Big(\Big(f^{\ast}$ | <b>■</b> ))) | 55% 🔳 י | .:. <b>#</b> | Tue Sep 19 9:44:27 AM |
|---|----------------------|--------------|---------|--------------|-----------------------|

2. Find and click on Berkeley Wi-Fi

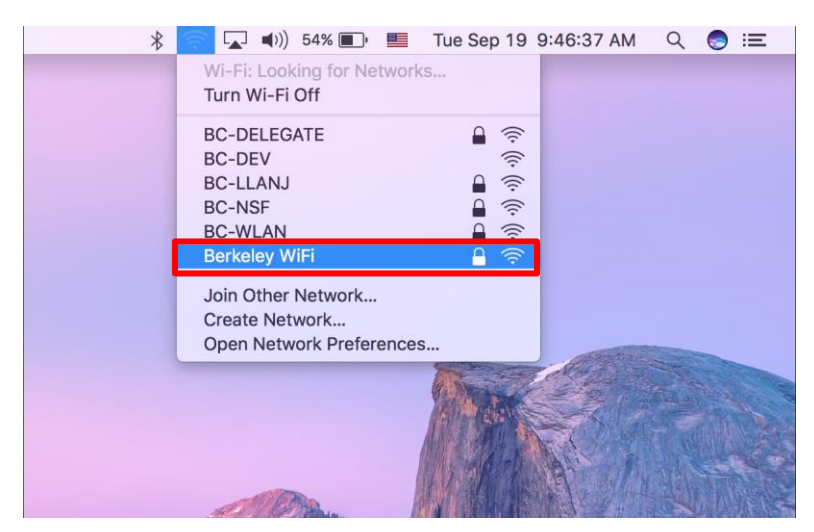

3. Enter your Berkeley College credentials (Blackboard username and password) and press Join

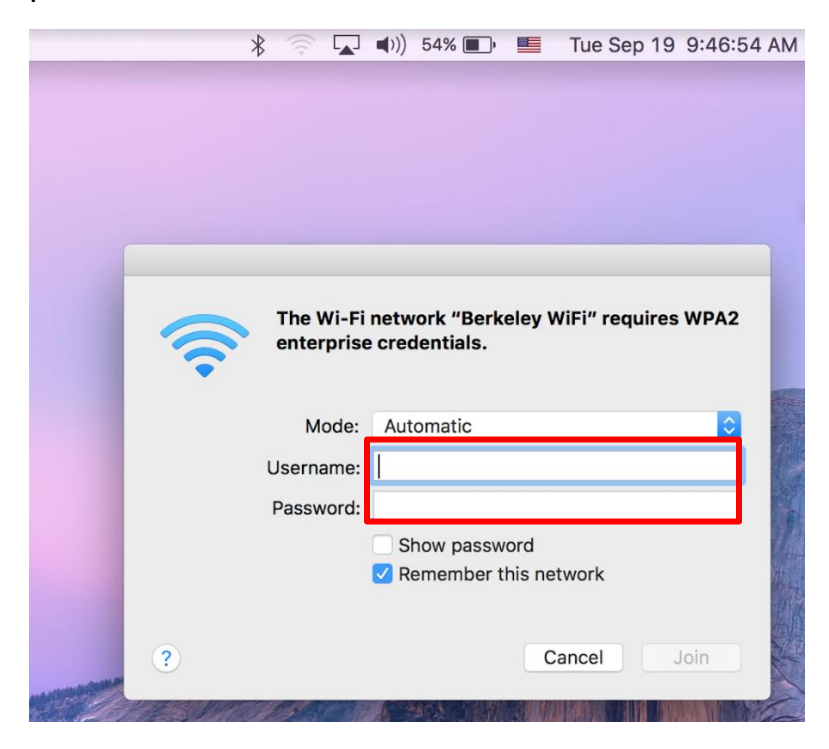

| * 🗟 🗖 🕇    | 54% 🗩 📕 🛛 Tue Sep 19 9:48:12 AM 🔍 🌏 😑 |
|------------|---------------------------------------|
|            |                                       |
|            |                                       |
|            |                                       |
| The Wi-Fi  | network "Berkeley WiFi" requires WPA2 |
| enterprise | credentials.                          |
|            |                                       |
| Mode:      | Automatic                             |
| Username:  | john-doe                              |
| Password:  | •••••                                 |
| (          | Show password                         |
|            | ✓ Remember this network               |
|            |                                       |
| ?          | Cancel Join                           |
|            |                                       |

4. Verify Certificate by pressing Continue

|   | * 🛜 🖵 🖣 54% 🗩                                                                                                    | Tue Sep 19 9:48:43 | AM Q 🌏 💳 |  |  |  |
|---|----------------------------------------------------------------------------------------------------|--------------------|----------|--|--|--|
|   |                                                                                                    |                    |          |  |  |  |
|   | Verify Certi                                                                                                    | ficate             |          |  |  |  |
|   | Authenticating to network "Berkeley WiFi"<br>Before authenticating to server "wpk-ipsn01.berkeley.ad.bes-net.net", you should<br>examine the server's certificate to ensure that it is appropriate for this network.<br>To view the certificate, click 'Show Certificate'. |                    |          |  |  |  |
| ? | Show Certificate                                                                                                    | Cancel             | Continue |  |  |  |
|   |                                                                                                    | Read A             |          |  |  |  |

5. You are making changes to your Certificate Trust Settings by verifying the certificate. The second window requires your MacBook credentials to update the settings.

| - | Verify Certificate                                                                                                    |                                                                  |
|---|----------------------------------------------------------------------------------------------------|------------------------------------------------------------------|
|   | Authenticating to network "Berkeley WiFi"<br>Before authenticating to server "wpk-ipsn01.berkeley.ad.bes-net.net", you should<br>examine the server's certificate to ensure that it is appropriate for this network.<br>To view the certificate, click "Show Certificate". |                                                                  |
| ? | Show Certificate Cancel Continue                                                                                                    |                                                                  |
|   | You are making changes to your Certificate Trust<br>Settings.<br>Enter your password to allow this.<br>User Name: John Doe<br>Password: *******                                                                                                    | Not your Berkele<br>College<br>credentials. This<br>your MacBook |
|   | Cancel Update Settings                                                                                                    | User Name and Password.                                          |

6. Re-enter your Berkeley College Credentials and press OK

| * | 🔽 🛋 54% 🔳 📕 Tue Sep 19 9:49:36 AM 🔍 🌚 : |
|---|-----------------------------------------|
|   |                                         |
|   |                                         |
|   |                                         |
|   |                                         |
|   |                                         |
|   |                                         |
|   | Enter a name and password for network   |
|   | "Berkeley WIFI"                         |
|   | Account Name:                           |
|   | john-doe                                |
|   | Password:                               |
|   |                                         |
|   | Remember this information               |
|   |                                         |
|   |                                         |
|   | Cancel OK                               |

8. Check mark indicates successful connection to Berkeley WiFi

| * | 🛜 🔽 📢 53% 🗈 📕              | Tue Sep 19 | 9:54:21 AM     | Q 🌏 | Ξ             |
|---|----------------------------|------------|----------------|-----|---------------|
|   | Wi-Fi: Looking for Network | S          |                |     |               |
|   | Turn Wi-Fi Off             |            |                |     |               |
|   | ✓Berkeley WiFi             |            |                |     |               |
|   | BC-DELEGATE                | ê          |                |     |               |
|   | BC-DEV                     | (((:       |                |     |               |
|   | BC-LLANJ                   |            | and the second |     |               |
|   | BC-NSF                     |            |                |     |               |
|   | BC-WLAN                    |            |                |     |               |
|   | Join Other Network         |            |                |     |               |
|   | Create Network             |            |                |     |               |
|   | Open Network Preferences   |            | Company and    |     |               |
|   |                            | The second | dep            |     | Carlos Carlos |

If you are still having difficulty connecting to Berkeley Wi-Fi, please call the Helpdesk at 973-278-5400 ext 1540